## 一、IP-500M 安裝及設定

1.至 App Store 或 Google
 Play 下載並安裝 IP500M。

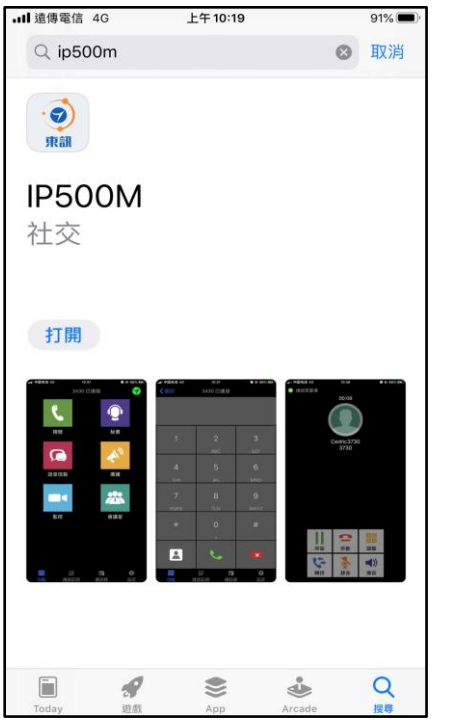

點選 IP3088M 會先出
 現尚未註冊的畫面。

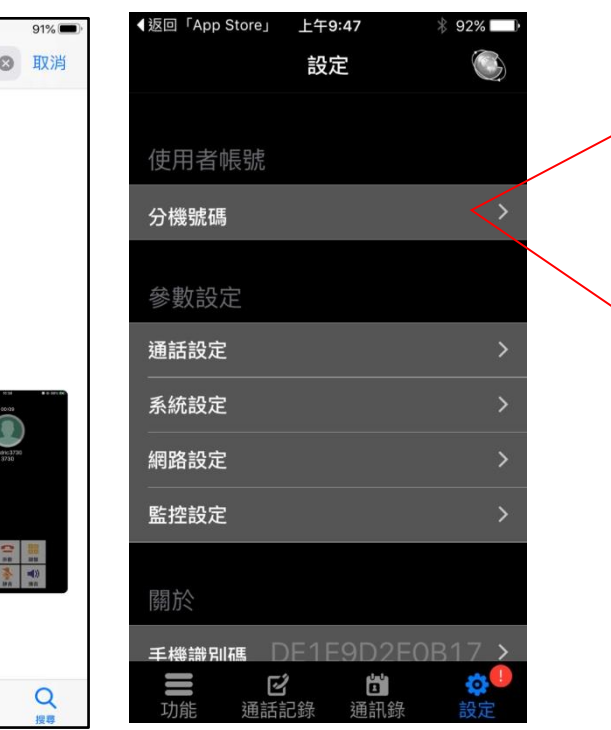

設定使用者「分機號碼及密碼」。
 輸入 SDX500「主機的 IP 位置」
 及「連接埠」均須設定。

| Γ | <ul> <li>✓返回「App Store」</li> </ul> | 上午9:48  | ∦ 92% 💷)∙ |
|---|------------------------------------|---------|-----------|
|   | く設定                                | 使用者帳號   | 儲存        |
| J |                                    |         |           |
|   | 使用者帳號                              |         |           |
|   | 分機號碼                               |         |           |
|   | 密碼                                 |         |           |
|   | 伺服器IP                              | 192.168 | .1.10     |
|   | 連接埠                                | 5070    | C         |
|   |                                    |         |           |
|   |                                    |         |           |
|   |                                    |         |           |
|   |                                    |         |           |
|   |                                    |         |           |
|   |                                    | 2 6     | <b>0</b>  |
|   | 功能通言                               | 話記錄 通訊錄 | 設定        |

 若分機號碼設定正確儲存後,會 出現待機畫面。(表示已註冊成

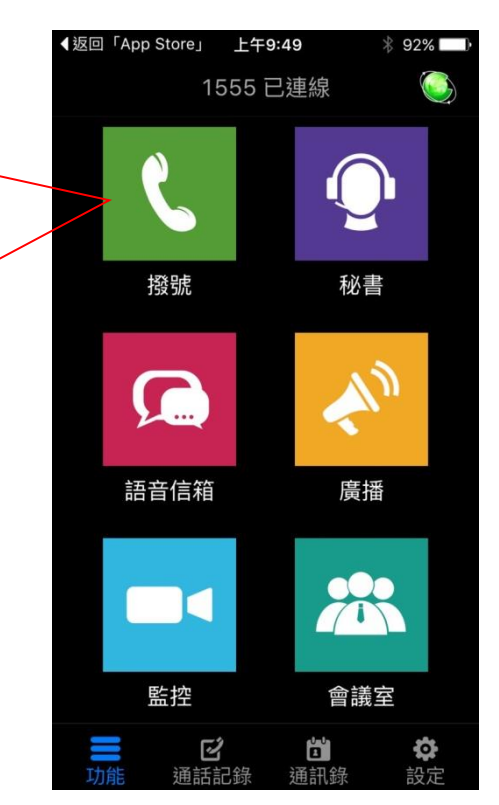

## 5. 點選『撥號』即可作為分機使用

| ◀返回「App Store」 上午9:49 |          |      |  |  |
|-----------------------|----------|------|--|--|
| く返回                   | 1555 已連線 |      |  |  |
|                       |          |      |  |  |
|                       |          |      |  |  |
| 1                     | 2        | S    |  |  |
| I                     | ABC      | DEF  |  |  |
| Л                     | Б        | 6    |  |  |
| GHI                   | JKL      | MNO  |  |  |
| 7                     | α        | Q    |  |  |
| <b>P</b> QRS          | τυν      | WXYZ |  |  |
| *                     | 0        | #    |  |  |
| ~                     | +        | π    |  |  |
|                       | 6        |      |  |  |
|                       | 9        | ×    |  |  |
|                       |          |      |  |  |